# 新屋高中113 學年度大學

四技申請校內系統操作說明(學生版) 1130229 教務處註冊組

一、相關作業時程

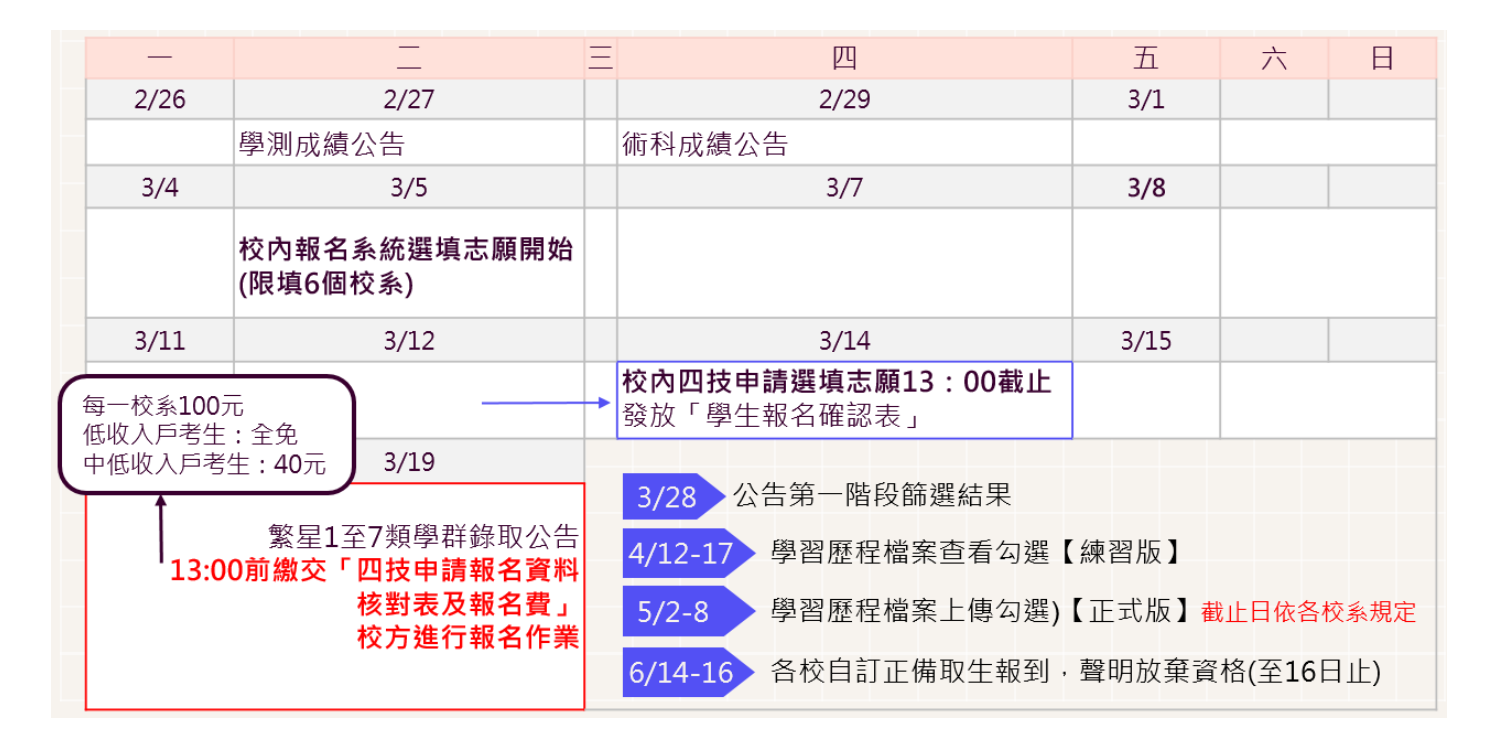

#### 二、系統操作說明

- (一) 網站登入
- 1. 點選網址: https://web.jhenggao.com/eSTARS\_SWJH/
- 2. 輸入帳號:學號
- 3. 輸入密碼:預設為身分證字號10碼

(首字母需大寫)

(不需理會系統預設密碼說明)

新屋高中 科大申請系統 帳號/學號 密碼 \*預設身份證末四碼+生日四碼共八碼 (不需理會系統預設密碼說明) 登入

- (二)系統畫面顯示
- 1. 點選【公告訊息】
  - 隨時留意最新資訊。

| ▲ 一款迎您<br>※ 功能 | 訊息:                 |           |
|----------------|---------------------|-----------|
| 登出             | 歡迎進入 科大申請系統         |           |
| 公告訊息           | 學生公告訊息              |           |
| ≥ 帳號管理         | 1.113四技申請入學校內報名作業事宜 | 2024/2/25 |
| 密碼變更           |                     |           |
| ≥ 功能管理         |                     |           |
| 選填志願           |                     |           |
|                |                     |           |
|                |                     |           |
|                |                     |           |

## 2. 點選【選填志願】

(1)選擇「區域」
 選擇「校名」

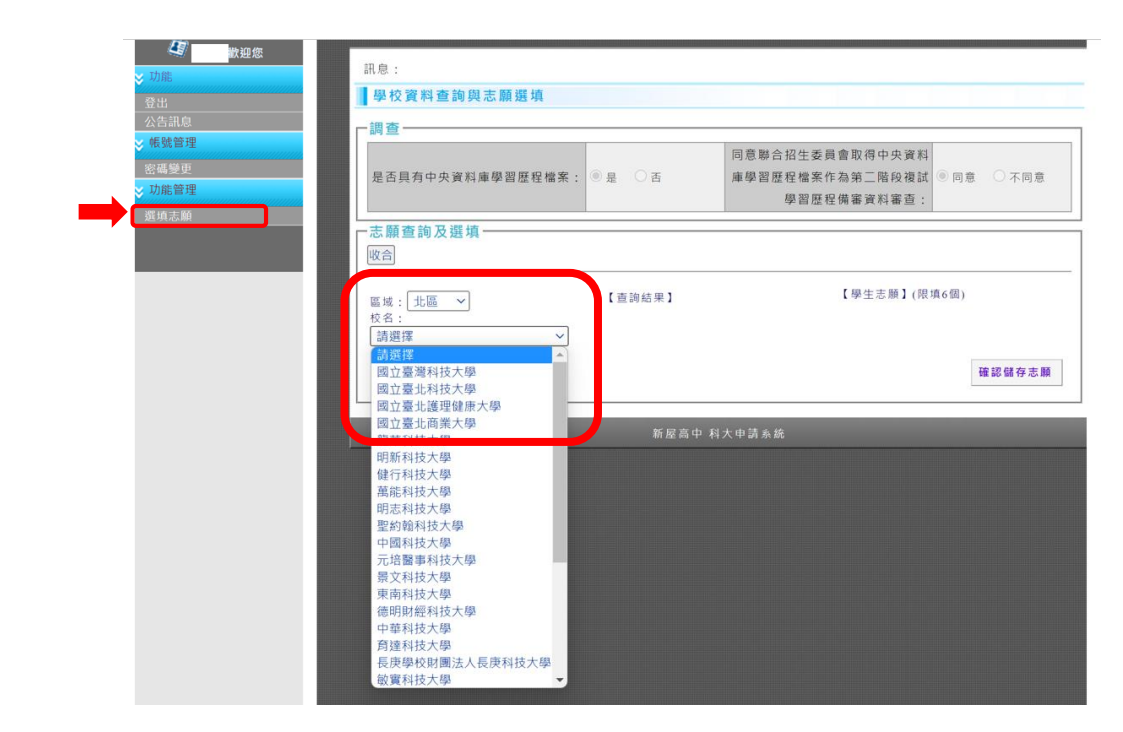

#### (2)查詢結果顯示學校科系 點選「欲查詢的科系名稱」 可顯示學校資料

(共有三個頁簽可查看)

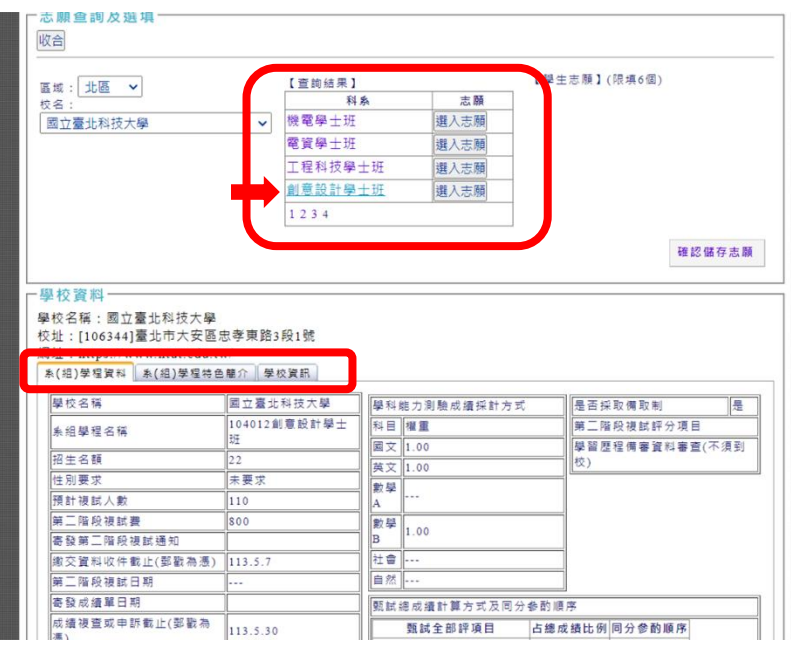

(3)點選「選入志願」鍵
【學生志願區】將顯示所選之校系

## 最多選填六個志願 可以調整志願順序

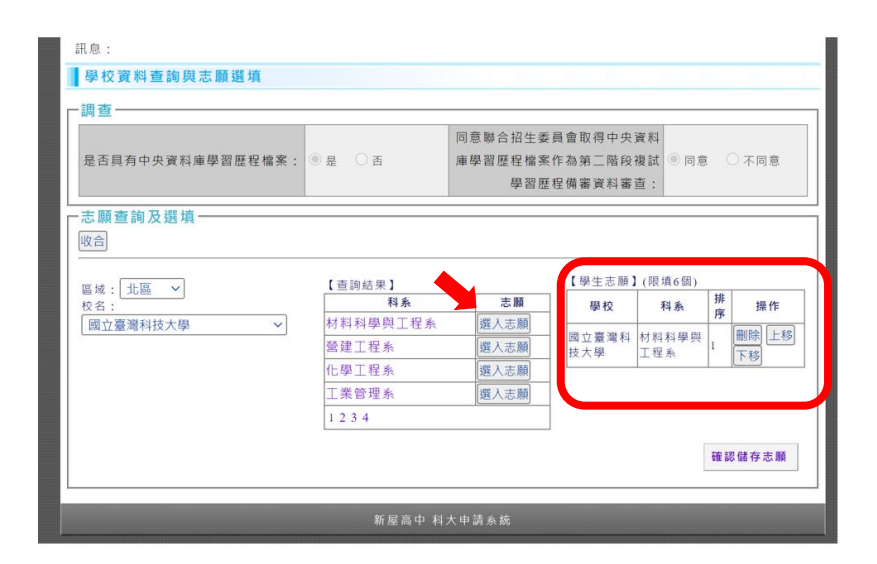

(4)確認與排序完選取的志願 點選「確認儲存志願」鍵

| 是否具有中央資料庫學習歷程檔案       | : ◎是 ○否         | 同意聯合招生委<br>庫學習歷程檔案<br>學習歷 | 員會取得中央<br>作為第二階段<br>程備審資料審 | 資料<br>複試 ⑨ 同意<br>查: | t | 〇不同意       |
|-----------------------|-----------------|---------------------------|----------------------------|---------------------|---|------------|
| ─志願查詢及選填 ──────<br>收合 |                 |                           |                            |                     |   |            |
| 區域: 北區 ~              | 【 查詢結果 】<br>利 私 | 志願                        | 【學生志願】                     | (限填6個)              | 排 | +52 //-    |
| 校名:<br>國立臺北科技大學 ~     | 創意設計學士班         | 選入志願                      | 學校                         | 科系                  | 序 | 探11=       |
|                       | 資訊與財金管理系        | 選入志願                      | 國立臺灣科<br>技大學               | 材料科學與<br>工程系        | 1 | 除  上       |
|                       | 資訊工程系           | 選入志願                      | 國立臺中科                      |                     |   | 開除上        |
|                       | 光電工程系           | 選入志願                      | 技大學                        | 資訊工程系               | 2 | 下移         |
|                       | 1 2 3 4         |                           | 國立勤益科<br>技大學               | 資訊工程系               | 3 | 删除 上<br>下移 |
|                       |                 |                           | 國立虎尾科<br>技大學               | 電機工程系               | 4 | 除上<br>下移   |
|                       |                 |                           | 國立雲林科<br>技大學               | 資訊工程系               | 5 | 删除 上<br>下移 |
|                       |                 |                           | 國立臺北科<br>技大學               | 資訊與財金<br>管理系        | 6 | 删除 上<br>下移 |

(5)系統將顯示已儲存志願 點選「確定」即完成志願選填

| 具有 中央資料庫學習歷程檔案<br>同意 委員會取得中央資料庫學                                                                                | 習歷程檔案                                                    |    |
|----------------------------------------------------------------------------------------------------|----------------------------------------------------------|----|
| 您已儲存以下志願:<br>志願序1:國立臺灣科技大學<br>志願序2:國立臺中科技大學<br>志願序3:國立勤益科技大學<br>志願序4:國立虎尾科技大學<br>志願序5:國立雲林科技大學<br>志願序6:國立臺北科技大學 | 材料科學與工程系<br>資訊工程系<br>電機工程系<br>電機工程系<br>資訊工程系<br>資訊與財金管理系 | 確定 |

\*請注意:

在開放選填期間內可調整志願順序或刪除志願,校方以期限內最後儲存的志願為準。 於校內截止填寫志願時間後,不再受理更動。